## **OLE Automation - OOPDE Lab. 3**

- 1. Start Microsoft Visual Studio .NET.
- Create new project with File --> New --> Project. Choose language Visual Basic and Windows Forms Application.
- 3. Add Reference to Microsoft Excel Object Library by:
  - a. From the menu **Project** choose **Add Reference**.
  - b. In the tab COM find Microsoft Excel 11.0 Object Library and click it.
  - c. Click OK.
- 4. Add a button to Form1 from the Toolbox.
- 5. Double click **Button1** so the OnClick method is created.
- 6. Add the following code:

System.Threading.Thread.CurrentThread.CurrentCulture = System.Globalization.CultureInfo.CreateSpecificCulture("en-US") Dim excelApp As Object excelApp = CreateObject("Excel.Application") excelApp.Workbooks.Add() excelApp.Range("A1:C6").Select() excelApp.ActiveCell.Formula = "Hello World!" excelApp.Visible = True

- 7. Click F5 to start the application, then click the button and watch the result.
- 8. Add a second button to the form, double click on it and add the code in the OnClick method:

System.Threading.Thread.CurrentThread.CurrentCulture = System.Globalization.CultureInfo.CreateSpecificCulture("en-US") Dim oXL As Object 'Excel application Dim oBook As Object 'Excel workbook Dim oSheet As Object 'Excel Worksheet Dim oChart As Object 'Excel Chart Dim iRow As Integer 'Index variable for the current Row Dim iCol As Integer 'Index variable for the current Row Const cNumCols = 10 'Number of points in each Series Const cNumRows = 2 'Number of Series Dim aTemp

ReDim aTemp(0 To cNumRows, 0 To cNumCols)

```
'Start Excel and create a new workbook
oXL = CreateObject("Excel.application")
oBook = oXL.Workbooks.Add
oSheet = oBook.Worksheets.Item(1)
```

```
' Insert Random data into Cells for the two Series:
Randomize(Now().ToOADate())
For iRow = 0 To cNumRows - 1
For iCol = 0 To cNumCols - 1
aTemp(iRow, iCol) = Int(Rnd() * 50) + 1
Next iCol
Next iRow
oSheet.Range("A1").Resize(cNumRows, cNumCols).Value = aTemp
'Add a chart object to the first worksheet
oChart = oSheet.ChartObjects.Add(50, 40, 300, 200).Chart
oChart.SetSourceData(Source:=oSheet.Range("A1").Resize(cNumRows, cNumCols))
```

' Make Excel Visible: oXL.Visible = True

oXL.UserControl = True

9. Click F5 to start the application, then click the button and watch the result.